### **ATS** — Wellfleet Insurance Interface

The interface with Wellfleet was included in ATS so submissions could be streamlined. This document shows you how to configure ATS for these submissions and what is stored in ATS after the submission is complete.

\*\* Make sure you mark the "primary" insurance company on the athlete info; "Payor #" = 1. This can be done manually or when the athlete is doing their registration in the portal.

We also recommend setting require fields to ensure that the necessary information is entered both by athlete and staff for the injury claims. For more info check out the <u>Required Fields</u> doc.

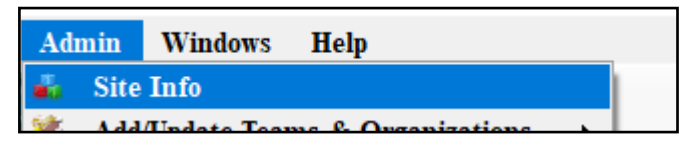

If not already enabled, do make sure you activate the Enable Claim Submission box for your database.

Under the Admin—>Site Info screen; on the "Claims/EDI" tab. We always recommend communicating with your Wellfleet claims handler where the claim should be sent. Unless differently told, it should be sports@wellfleetinsurance.com

| 🕵 Site Info - Joe Tech                                                                                                 |   |  |  |  |  |
|----------------------------------------------------------------------------------------------------|---|--|--|--|--|
| Primary Modules Recurity Tab Order Opt(1) Opt(2) Opt(3) Swipe Card Billing Claims/EDI Pre-Login Kiosk Custom Inventory | 1 |  |  |  |  |
| Enable Claim Submissions                                                                                               |   |  |  |  |  |
| Partner Page 1 Partner Page 2 Other EDI (1)                                                                            |   |  |  |  |  |
| AG Administrators                                                                                                    |   |  |  |  |  |
| AG Administrators Email(s) separated by semi-colori                                                                    |   |  |  |  |  |
| Host Name:                                                                                                    |   |  |  |  |  |
| OR Tgt Folder:                                                                                                    |   |  |  |  |  |
| User: Pw: Clear EDI                                                                                                    |   |  |  |  |  |
| Port: (Leave blank unless given a specific value) Partner Code:                                                        |   |  |  |  |  |
| Please make sure to do a test EDI submission and confirm that it was recieved before beginning "live" submissions      |   |  |  |  |  |
| Bob McCloskey First Agency                                                                                             |   |  |  |  |  |
| joe@kefferdevelopment.com                                                                                              |   |  |  |  |  |
|                                                                                                    |   |  |  |  |  |
| Ince@kefferdevelopment.com                                                                                             |   |  |  |  |  |
|                                                                                                    |   |  |  |  |  |
| Wellfleet Email(s) Student Assurance Services                                                                          |   |  |  |  |  |
| joe@kefferdevelopment.com                                                                                              |   |  |  |  |  |
|                                                                                                    |   |  |  |  |  |
| It using multiple email addresses they must be separated by a semi-colon                                               |   |  |  |  |  |
| Save Close                                                                                                    |   |  |  |  |  |

#### **User Profile:**

# Be sure to allow access to submit/print claims for those staff members that will need to submit claims.

This can be found on the Modules tab of the User Profile.

| Admin Windows Help                      |                                      | ]                                                         |
|-----------------------------------------|--------------------------------------|-----------------------------------------------------------|
| 🚜 Site Info                             |                                      |                                                           |
| 🧞 🛛 Add/Update Teams & Organizations    | •                                    |                                                           |
| 🛄 Users                                 | Add a User                           |                                                           |
| 🗯 Maintenance                           | Search UsersActive Only              |                                                           |
| 😨 Dashboard Statistics                  | Search All Users (Active & Inactive) |                                                           |
| (1) Athlete Security                    | Multi User Update                    |                                                           |
| Drug Testing                            | My User                              |                                                           |
|                                         | Copy User                            |                                                           |
| 😫 User                                  |                                      |                                                           |
| Information                             | Securiy                              |                                                           |
| Name: Greg AT                           | Team Modules Enail                   | Groups Email/Opt Administrator Secure Msg Notes MSC Forms |
| (First Last) Administrator Athletic Tra | ner 🗌 PRN Staff 📋 📃 No Report Access | ✓ Allowed to Submit/Print Claims ✓ Group Emails Allowed   |
| Coach Doctor/Phy                        | sician Other Allow Report Printin    | ng V Allow Report Exporting                               |
| Student Strength/Co                     | ndition User can See All In          | juries on the Athlete Details Screen                      |
|                                         |                                      |                                                           |

Also while in the user profile, ensure that there is a signature assigned for the user. The users signature will be automatically placed on the claim form. You can generate an automated signature or upload your own from an image file.

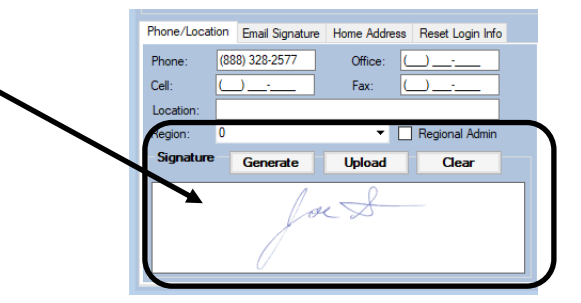

### **Insurance Specific Information:**

In addition to the insurance information, as well as the policy holder information being completed, please indicate on the emergency contact screen the employed status and employer.

|                   | # Relation                                                                                                    | Text Number                                                                                                    | Employed                            | Employer Name                                                                                                    | Emergency         |
|-------------------|----------------------------------------------------------------------------------------------------|----------------------------------------------------------------------------------------------------|-------------------------------------|----------------------------------------------------------------------------------------------------|-------------------|
| Email             |                                                                                                    | Work Phone                                                                                                    |                                     | Employer Address                                                                                                    | Remove            |
| Phone             | Cell                                                                                                    | Login                                                                                                    |                                     | Employer City Employer State Employer Zipc                                                                                                    | ode               |
| Notes             |                                                                                                    |                                                                                                    |                                     | Employer Phone Force PW                                                                                                    | Сору              |
|                   |                                                                                                    |                                                                                                    |                                     |                                                                                                    | Drive             |
|                   |                                                                                                    |                                                                                                    |                                     |                                                                                                    |                   |
|                   |                                                                                                    |                                                                                                    |                                     |                                                                                                    |                   |
|                   |                                                                                                    |                                                                                                    | <b>/</b>                            |                                                                                                    |                   |
| innie             | 1 girl triend                                                                                                    |                                                                                                    |                                     | Keffer Development                                                                                                    | 📩 📩               |
| oe@kefferdevelopn | nent.com                                                                                                    |                                                                                                    |                                     | 24 Village Partk Drive                                                                                                    |                   |
|                   | 123436789                                                                                                    | crasn                                                                                                    |                                     | Grove City OH 44087                                                                                                    | Copy              |
|                   |                                                                                                    |                                                                                                    |                                     | 000-320-2377                                                                                                    |                   |
|                   | Athlete: Davis, Crash                                                                                                    |                                                                                                    | <b>*</b>                            | Policy Holder Information Copy Athlete Info Self Insure                                                                                                    |                   |
|                   | Company:         Blue Cross B           Insure Type:         Medical - HI           Plan:         SEcondary of           Plan Type:         852369741           ID #:         852369741           Group #:         Image: Company #:                                                                            | ue Shield (Philadelphia pa) O Phone: Copay: Copay: Phone: Phone:  | Ins   Ins   Ins                     | Name:         Jimmy         Davis           (MI)         (Last)           DOB:         1/ 1/1960         Gender:         Male         SS#:         145-67-           Street:         62 Hartwell Orde         C/S/Z:         Sometown         PA         16227           Phone:                                                | 8941<br>8941      |
|                   | Company:         Blue Cross B           Insure Type:         Medical - HM           Plan:         SEcondary of           ID #:         852369741           Group #:         Payor #:           Policy Start:         27 / 1/2021                                                                                | ue Shield (Philadelphia pa) 0  Phone:  verage  Copay:  R  Phone:  Phone:  Copay:  Phone:  Copay:  Copay:  Phone: Phone: P | Ins     Ins     Ins     Ins     Ins | Name:         Jimmy         Davis           (First)         (MI)         (Last)           DOB:         1/         1/1960         Gender:         Male         SS#:         145-67-           Street:         62         Hatwell Circle         C/S/Z:         Sometown         PA         16227           Phone:               | 8941<br>e on file |
|                   | Company:         Blue Cross B           Insure Type:         Medical - HN           Plan:         SEcondary of           Plan Type:         852369741           ID #:         852369741           Group #:         Payor #:           Policy Start:         2/ 1/2021           Policy Start:         2/ 1/2021 | ue Shield (Philadelphia pa) 0  Phone:  Phone:  Phone:  Phone:  Phone:  Phone:  Phone:  Phone:  Phone: Phone: Phone | Ins     Ins     Ins     Ins         | Name:         Jimmy         Davis           (Fest)         (MI)         (Last)           DOB:         1/ 1/1960         Gender:         Male         SS#:         145-67-           Street:         62 Hatwell Circle         SS#:         145-67-           C/S/Z:         Sometown         PA         16227           Phone: | 8941<br>8941      |

Copyright © by Keffer Development Services, LLC

Prior to submitting a claim, you will need to create the injury, complete the Injury Desc/How box on the injury screen, as well as complete the SAS specific note.

Complete the injury screen, and add your notes as normal. Be sure to also keep track of all modalities, rehab activity and enter your notes, the Wellfleet claim will generate totals on the claim.

| njury - Davis, Crash                     |                                   |                              |                     |               |               |          |          |         |               |         | [            | -         |
|------------------------------------------|-----------------------------------|------------------------------|---------------------|---------------|---------------|----------|----------|---------|---------------|---------|--------------|-----------|
| eneral Injury Info                       | Injury Desc/How                   | Athlete                      | Name                | Davis, Cras   | h             |          | · 6      |         | Status:       | Curren  | nt           | -         |
| ody Part: Hip/Groi                       | n                                 |                              | • 🕀                 | Injured:      | 3/28/2022     | •        |          |         | <b>(</b>      | Rein    | njury?       | Follow-Up |
| j/III 1: Hip Impi                        | ngement                           |                              | -                   | Reported:     | 3/28/2022     | •        |          |         | 💿 🔽           |         | EMS F        | Required  |
| 2:                                       |                                   |                              | -                   | Rtn to Play:  | 1.1           | 🗕 CI     | Days:    | 0       |               |         | Seaso        | n Ending  |
| No<br>Filter 3:                          |                                   |                              | •                   | Resolved:     | 1.1           | - CI     | Days #   | ###     | Resolution:   |         |              | •         |
| de: Right                                |                                   | <b>e</b>                     | Happ                | ened during:  |               |          | •        | 0       | Athletic Trai | ner     | 🚺 Bypass     | NCAA/HS?  |
| OI:                                      |                                   | -                            | 😑 Plavi             | ng Surface:   |               |          | -        |         | loe Streck    | ilei.   |              |           |
|                                          |                                   | _                            |                     |               |               |          |          |         | T             | us<br>  |              |           |
| VIOI:                                    |                                   | -                            | Even                | t Type/Name:  |               |          |          | •       | Team: Joe     | I ech M | en Baseball  |           |
| everity:                                 |                                   | •                            | 😌 Surg              | ery Required? | ? 🗌 on 🔤 /    | 1        | ▼ CL     |         | Ins Status:   |         |              |           |
|                                          |                                   |                              |                     |               |               |          | Do NOT b | ill for | this injury   | Priva   | ate Record   | Card Vie  |
| yments Invoice Tra<br>odality Medication | cking FM Evals<br>Rehab Limitatio | Cost Log<br>n Service        | Covid-19<br>Concuss | Evals Referra | l Notes/Staff | /Msg Not | tes/More | Evalu   | ations eFiles | Strengt | h NCAA/HS    | Claims    |
| )ate                                     | ✓ Injury                          |                              |                     | Modalities    |               |          | Time     |         | Note(s)       |         | ^            | New       |
| /13/2022 12:00:00 A                      | M Hip Impingen                    | nent - Right                 | - Hip/G             | lce           |               |          |          |         |               |         |              | Com       |
| /11/2022 12:00:00 /                      | M Hip Impingen                    | nent - Right                 | - Hip/G             | lce           |               |          |          |         |               |         |              | Сору      |
| /10/2022 12:00:00 /                      | M Hip Impingen                    | nent - Right                 | - Hip/G             | lce           |               |          |          |         |               |         |              | Copy+     |
| /9/2022 12:00:00 Al                      | Hip Impingen                      | nent - Right                 | - Hip/G             | lce           |               |          |          |         |               |         |              | Copy to   |
| /7/2022 12:00:00 AI                      | Hip Impingen<br>Hip Impingen      | nent - Right<br>nent - Right | - Hip/G             | lce           |               |          |          |         |               |         |              | Remove    |
| /6/2022 12:00:00 AI                      | 1 Hip Impinger                    | nent - Right                 | - Hip/G             | lce           |               |          |          |         |               |         |              | Details   |
| /5/2022 12:00:00 AI                      | 1 Hip Impingem                    | nent - Right                 | - Hip/G             | lce           |               |          |          |         |               |         |              | Print     |
| /4/2022 12:00:00 Af                      | 1 Hip Impingen<br>1 Of 17         | hent-Right<br>▶ ▶ <          | - Hip/G             | lce           |               |          |          |         |               |         | >            | Card View |
| tione                                    |                                   | M: pop                       | 0                   | _             |               | A: elide | TP:      |         |               | R.      | Medical Aler |           |
| < <b>&gt;</b>                            | Show All                          | int. http                    |                     |               | a .           | Claim    |          |         | Email G       |         | New          | Save      |
| 🅉 📄 🔩 🏊                                  | ri ѐ 🛝                            | <b>1 1</b>                   |                     |               | for           | Ciuiii   |          |         |               | Toup    | Search       | Close     |
| y 🖂 🐂 🔽                                  |                                   |                              |                     |               |               |          |          |         |               | ~       | Jean         | Ciose     |
|                                          |                                   |                              |                     |               |               |          |          |         |               |         |              |           |
| - Davis, Crash                           |                                   |                              |                     |               |               |          |          |         |               |         |              |           |
| Corts, Ordan                             |                                   | _                            |                     |               |               |          | -        |         |               |         |              |           |
| il Injury Inip Inju                      | y Desc/How                        | thlete                       | Name:               | Davis, Crash  |               |          |          |         | Status:       | Curren  | nt           | •         |

Add the Injury Description/how note.

Injury - Davis, Crash

General Injury Inp
Injury Desc/How

Athlete
Name:

Davis, Crash
Image: Current

Be sure to enter a brief injury note to describe what happened, this goes on the injury report.

Image: Current injury note to describe what happened, this goes on the injury report.

Be sure to enter a brief injury note to describe what happened, this goes on the injury report.

Image: Current injury note to describe what happened, this goes on the injury report.

Do NOT bill for this enjury
Private Record
Card View

To submit a claim, select "Wellfleet" from the "Claim For" list, then click the "Claim" button. Clicking this button sends an email to Wellfleet and adds а electronic document to the injury information.

| Claim | Claim                                            |                     | Email G                  | roup      |     |
|-------|--------------------------------------------------|---------------------|--------------------------|-----------|-----|
| for   | Wellfleet                                        |                     |                          | ~         |     |
|       | Encrypt the PDF docume<br>in the athlete's file. | ent for submission? | Note: This file will not | be encryp | ted |
|       |                                                  |                     | Yes                      | No        | )   |

As part of the submission process you will be asked if you want to encrypt the submission with a password. We STRONGLY recommend using a password and coordinating this with your contact. After clicking yes or no; if you are using MS-Outlook your claim will be attached to to an email (#1 below). If you are not using MS-Outlook the ATS email screen will be use (#2 below)

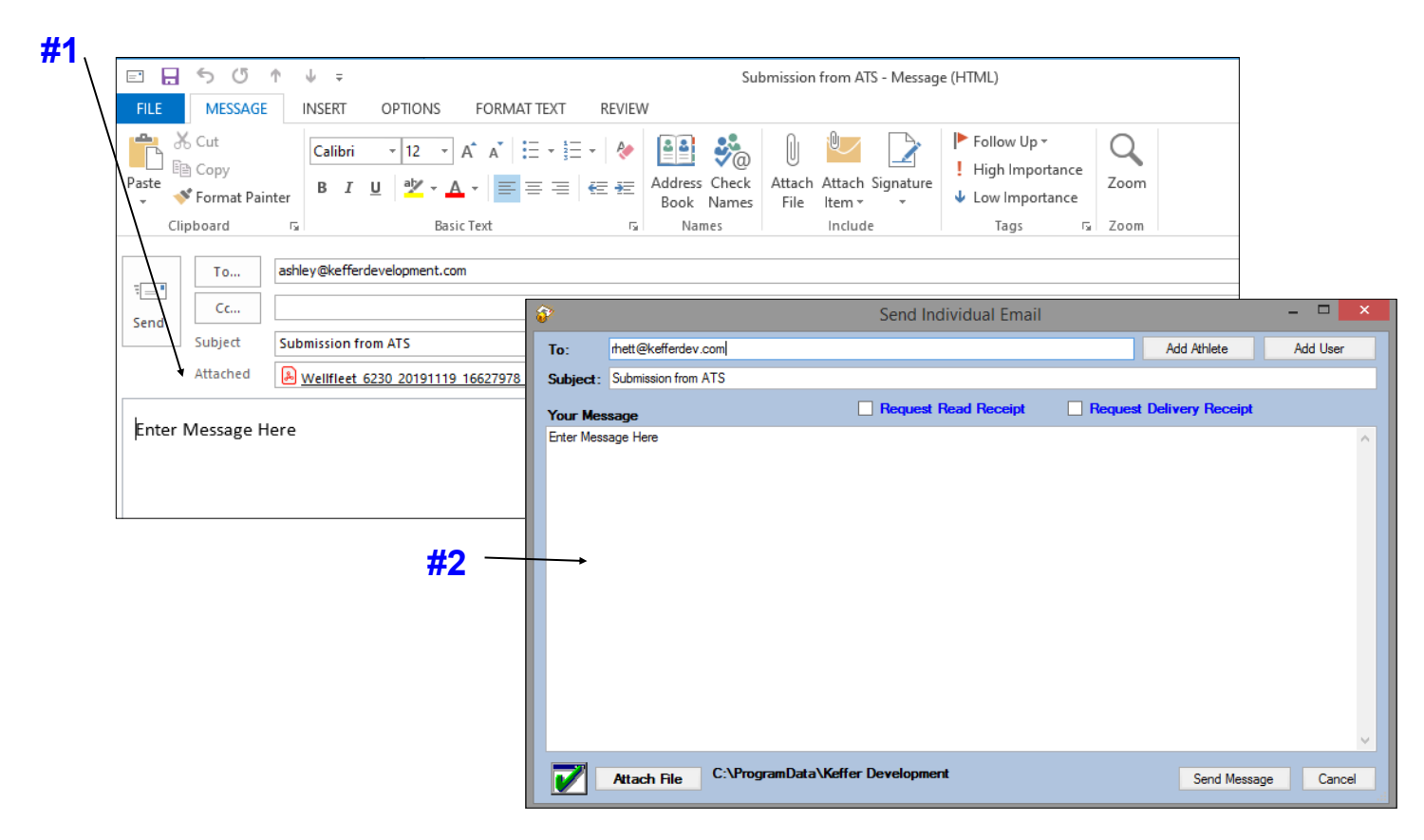

After sending your email. You will see the submission successful box populate.

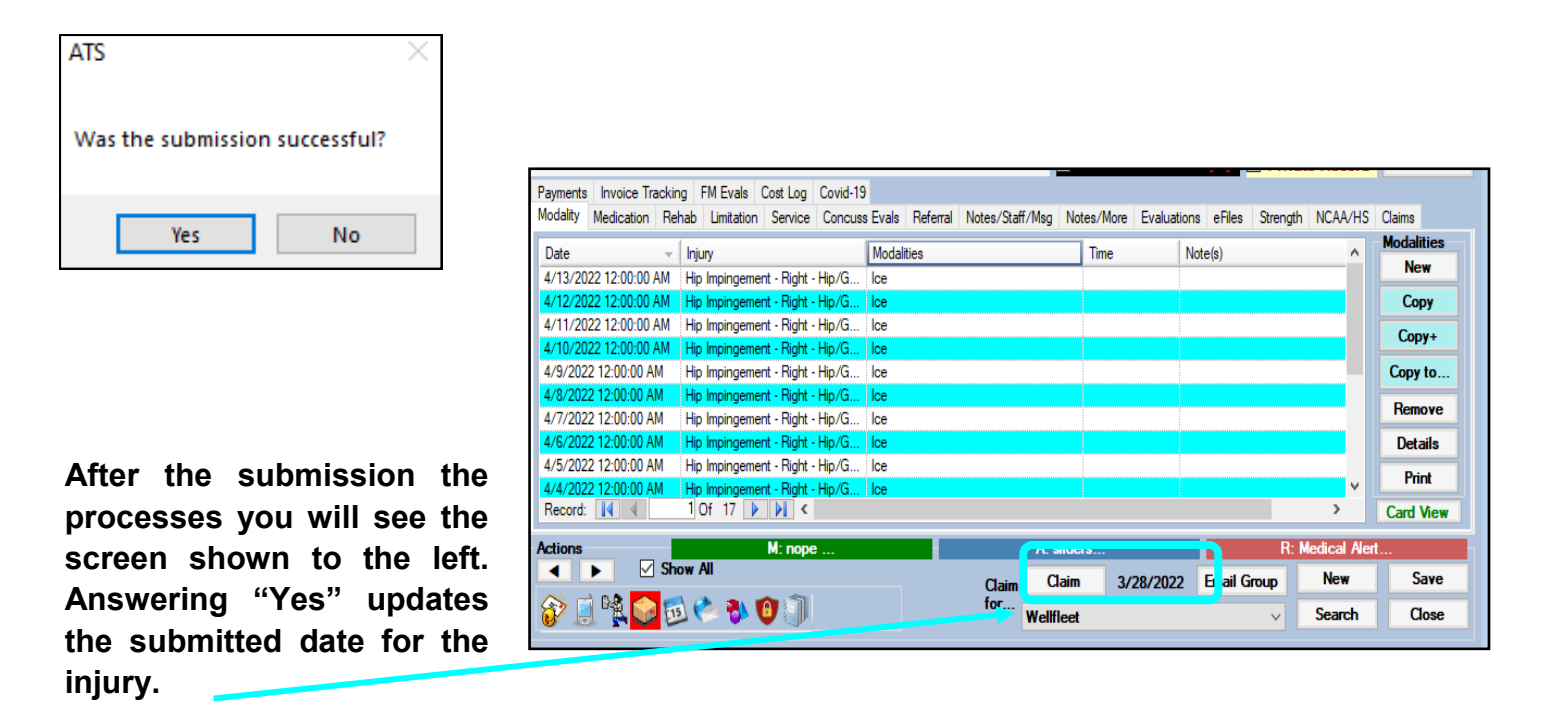

To see the claim that was sent:

- 1. Navigate to the documents tab on either the injury or athlete screens
- 2. Select the file
- 3. Click the "View" button.
- 4. The document will be displayed in the PDF viewer.

|                                                                  | $\mathbf{h}$                                                                          |         |  |  |  |
|------------------------------------------------------------------|---------------------------------------------------------------------------------------|---------|--|--|--|
| <ul> <li>Injury - Davis, Crash</li> </ul>                        |                                                                                       |         |  |  |  |
| General Injury Info Injury Desc/How Athlete Name                 | ne: Davis, Crash 💦 👔 📰 Status: Current                                                | - 🖯     |  |  |  |
| Body Part: Hip/Groin 🔹 🕀                                         | Injured: 3/28/2022 - Reinjury? Follow                                                 | w-Up 🗌  |  |  |  |
| Inj/III 1: Hip Impingement 🗸                                     | Reported: 3/28/2022  Kesser                                                           |         |  |  |  |
| • 2: • •                                                         | Rtn to Play: / / CL Season Endir                                                      | ig 🗌    |  |  |  |
| Filter 3:                                                        | Resolved: / / CL Days: 0 Resolution:                                                  | - 🕀     |  |  |  |
| Side: Right 🔹 🕤 Hap                                              | ppened during: 😧 🐨 Athletic Trainer: 🕅 Bypass NCAA                                    | (HS? 🔽  |  |  |  |
| MOI:                                                             | ying Surface: Joe Streckfus                                                           | •       |  |  |  |
| SMOI:                                                            | ent Type/Name: Team: Job Tech Men Baseball                                            | •       |  |  |  |
| Severity:                                                        | rgery Required? on / / V CL Ins Status:                                               |         |  |  |  |
| Payments Invoice Tracking EM Evals Cost Log Covid-19             | Do NOT bill for this injury Private Record Ca                                         | rd View |  |  |  |
| Modality Medication Rehab Limitation Service Concus              | ss Evals Referral Notes/Staff/Msg Notes/More Evaluations eFiles Strength CAA/HS Claim | s       |  |  |  |
| Date                                                             |                                                                                       | lew     |  |  |  |
| Yr: 2022          3/28/2022         0           Wellfleet Submis | ission                                                                                | nove    |  |  |  |
|                                                                  | De                                                                                    | tails   |  |  |  |
|                                                                  |                                                                                       | iew     |  |  |  |
|                                                                  | Print                                                                                 |         |  |  |  |
|                                                                  |                                                                                       |         |  |  |  |
|                                                                  |                                                                                       |         |  |  |  |
| Record: I Of 1 D                                                 |                                                                                       |         |  |  |  |
| Actions M: nope                                                  | A: sliders R: Medical Alert                                                           | Same    |  |  |  |
| 🕸 🖬 👫 🛃 🖏 🖎 🛝 📦 🗐                                                | Claim Uaim 3/28/2022 Email Group New<br>for                                           | Close   |  |  |  |
|                                                                  |                                                                                       | Citrac  |  |  |  |

<u>Note</u> Full-size example on next page

## **ATS** — Wellfleet Insurance Interface

|                                                                                                    | Student Accident Report                                                                                 |
|----------------------------------------------------------------------------------------------------|----------------------------------------------------------------------------------------------------|
| PO Box 15369<br>Springfield, MA 01115-5369<br>For Toll-free Policyholder Service1-877-657-5039                                                                                            |                                                                                                    |
| School Report:<br>Name of College or University: Joe Tech<br>Name of Student: Davis, Crash                                                                                                | Gender: PND                                                                                             |
| College Address : 62 Hartwell Circle<br>Home Address : 24 Village Park Drive                                                                                                    | Sometown, PA 16227<br>Grove City PA 16127                                                               |
| Date of Birth:01/14/1998Email Address:Cell Phone No:+34 655978569Student's ID No:Circumstance:Accident Date:Nature of - Details of What Happened:                                         | joe@kefferdevelopment.com<br>74741<br>03/28/2022                                                        |
| Date of First Treatment: 03/28/2022<br>Body Part Injured: Hip/Groin Left/Right: Rig<br>Name of Sport: Joe Tech Men Baseball<br>Name of School Official or Coach Supervising activity: Joe | Previous trouble with this condition (re-injury): No<br>ht Type of Injury: Hip Impingement<br>Streckfus |
| IN SURANCE INFORMATION                                                                                                    |                                                                                                    |
| Does the claimant have primary insurance? Yes Insurance Company Name & Address Blue Cross Blue                                                                                            | e Shield                                                                                                |
| Philadelphia pa<br>Policy Number:<br>Policy Holder Name: Jimmy Davis                                                                                                    | 74125<br>ID# 852369741                                                                                  |
| I hereby certify that I have read the answers to all parts of<br>information is complete and correct as given herein .                                                                    | this form and to the best of my knowledge and belief the                                                |
| Any person who includes any false or misleading informatic<br>policy is subject to criminal and civil penalties.                                                                          | on on an application or statement of claim for an insurance                                             |
| Signature of College Official/Title                                                                                                    | Date Signed: 03/28/2022                                                                                 |
| TREATMENTS<br>Modalities: 17 Rehabs: 16                                                                                                    | Notes:                                                                                                  |
|                                                                                                    |                                                                                                    |
|                                                                                                    |                                                                                                    |